### Statistical Methods and Computing, STAT:2010:4200 Chapter 11

### Part I: Online Demo of the sampling distribution

### **1** Demonstration of the sampling distribution of $\overline{x}$

Go to

http://onlinestatbook.com/stat\_sim/sampling\_dist/

Then click "Begin" on the upper left corner.

### 1.1 What are the plots on the screen

- The distribution portrayed at the top of the screen is the population from which samples are taken. The mean of the distribution is indicated by a small blue line.
- The second histogram displays the sample data. This histogram is initially blank.
- The third plot is used to display statistics calculated from samples from the population. (Ignore the fourth plot for now.)

### 1.2 Draw a random sample of size 5 each time. Repeat this 10 times.

Note the buttons to the right of the third plot. "N=5" means that we want to draw a sample of size 5; "Mean" means that we are going to calculate the sample mean, that is, the average of the N=5 sample points.

Now click on the button "Animated" once. You will see that a random sample of size 5 is drawn from the population. The blue bar indicates the sample mean. Let us denote the sample mean by  $\overline{x}^{(1)}$ , where the superscript (1) indicates that this statistic is calculated from the first sample that we draw.

Now click on the button "Animated" a second time. Another random sample of size 5 is drawn from the population. A new blue bar indicates the sample mean of this new sample. We denote this sample mean by  $\overline{x}^{(2)}$ . Its value is added to the histogram displayed in the third plot.

Click on the button "Animated" a third, a fourth, ... and a tenth time. Make sure you wait long enough between clicks in order for the applet to complete the simulation each time.

# QUESTION: How does the center and the spread of the histogram of $\overline{x}^{(1)}, \overline{x}^{(2)}, ..., \overline{x}^{(10)}$ compare to that of the population? That is, compare plot 3 to plot 1.

### 1.3 Draw a lot more random samples, each of size 5.

Suppose we want to draw 50 random samples, each of size 5. Instead of clicking on the "Animated" button 40 more times, we click on the "5" button 8 more times.

Suppose we want a lot more random samples, each of size 5. Click on the "1000" button once. (How many samples have we drawn so far?)

## QUESTION: How does the center and the spread of the histogram of the sample means compare to that of the population? That is, compare plot 3 to plot 1.

QUESTION: What is the shape of the histogram of the sample means?

Select the box "Fit to normal" and see for yourself.

## 1.4 Changing the population distribution

Note the tab to the right of plot 1. Change "**Normal**" to "**Skewed**". Repeat the steps in 1.2-1.3.

### QUESTION: Is the histogram of the sample means (plot 3) look like a symmetric bell?

Repeat the above for N = 2 and then for N = 25. Pay attention to the plot 3.

### 1.5 Summary and implication of the demonstration

To study the a certain population, suppose you are going to draw a random sample of size N from it and calculate its sample mean  $\overline{x}$ . Note that  $\overline{x}$  is a random thing, that is, if you draw another random sample of size N, you'll probably get a different  $\overline{x}$ . Hence we can talk about the distribution of  $\overline{x}$ , which we call the **sampling distribution** of  $\overline{x}$ .

The histogram in plot 3 shows approximately what the **sampling distribution** of  $\overline{x}$  looks like. We observed that:

- If the samples (of size N) are drawn from a population that has normal distribution. Then for any N, the sampling distribution has a normal distribution as well.
- If the samples (of size N) are drawn from a population that has a skewed distribution. Then the sampling distribution is skewed when N is small (N=2, 5). The sampling distribution looks much more symmetric and has an approximately normal distribution when N is large (for eg, when N=25).

## Part II: SAS

2 Using proc tabulate to summarize the distributions of quantitative variables in different groups

## 2.1 Gulanick data

Gulanick (*Heart and Lung*, 1991) studied patients who were recovering from heart surgery. She was interested in whether different combinations of supervised exercise or teaching would affect patients' self-efficacy (or confidence) to perform physical activity.

Patients were randomly assigned to one of three groups. Group 1 received teaching, treadmill exercise testing, and exercise training three times per week. Group 2 received only teaching and exercise testing. Group 3 received only routine care without supervised exercise or teaching. After 4 weeks, each patient was scored on self-efficacy.

Self-efficacy was measured on a continuous scale and scores were assumed to be distributed normally in each of the populations of interest. Her results are in the dataset "gulanick.dat." We wish to produce a table that shows the number of observations and the mean and standard deviation of scores within each of the three groups.

```
proc format ;
value grpfmt 1 = 'Teaching and Training' 2 = 'Teaching' 3 = 'Neither' ;
run ;
data gulan;
* here we assume that gulanick.dat is downloaded on the desktop on the local disk;
infile '\\Client\C$\Users\ShengWang\Desktop\gulanick.dat';
```

```
input score group;
format group grpfmt.;
run;
proc tabulate data = gulan ;
class group ; * class statement identifies qualitative variables ;
var score ; * var statement identifies quantitative variables ;
tables group , score * (n mean std) ;
run ;
```

| 1                         | score                                 |        |           |  |
|---------------------------|---------------------------------------|--------|-----------|--|
| <br> <br>                 | <br>  N                               | Mean   | Std       |  |
| group<br>                 | · · · · · · · · · · · · · · · · · · · | <br>   |           |  |
| Teaching and<br> Training | 11.00                                 | 126.82 | <br>24.25 |  |
| <br> Teaching             | 12.00                                 | 128.42 | 25.04     |  |
| Neither                   | 13.00                                 | 103.92 | 17.71     |  |

We can use *proc means* to get various summary statistics in a more compact format than *proc univariate* provides. The default statistics provided are

- n = number of observations
- mean
- std dev = standard deviation
- minimum
- maximum

```
proc means data = gulan ;
var score ;
where group eq 1 ; * restricts to those records with group = 1 ;
run ;
```

```
The MEANS Procedure
```

```
Analysis Variable : score
```

| Ν  | Mean        | Std Dev    | Minimum     | Maximum     |
|----|-------------|------------|-------------|-------------|
| 11 | 126.8181818 | 24.2520852 | 100.0000000 | 170.0000000 |

## 2.2 billion data

Read in the billion data set in the desired format.

```
proc tabulate data = billion ;
class region ;
var age ;
tables region, age * (mean stddev) ;
run ;
```

|             | Age in Years |           |  |
|-------------|--------------|-----------|--|
|             | Mean         | StdDev    |  |
| <br> region | +<br> <br>   | <br> <br> |  |
| Asia        | 63.65        | 9.96      |  |
| Europe      | 64.03        | 14.70     |  |
| Middle East | 64.23        | 19.53     |  |
| <br> Other  | 64.14        | 13.08     |  |
| US          | 64.15        | 11.88     |  |